# アカウントの作成方法

#### アカウント作成ページより、アカウント作成をお願い致します。

← Return to Login Page

## Create a New Account

Please fill in the following information to create your my.rationalacoustics.com account to hold your Smaart License. You must fill in all required fields (=\*).

| LOGIN DETAILS                                                | 個人でご使用の方は <b>"Individual"</b><br>会社・団体でご使用の方は " <b>Business"</b> を<br>選択してください。 | ACCOUNT DETAILS         | Account Typeで"Business"を選択された<br>こちらに会社名、役職を入力してください |
|--------------------------------------------------------------|---------------------------------------------------------------------------------|-------------------------|------------------------------------------------------|
| Account Name*                                                | Account Type                                                                    | First Name*             | Last Name*                                           |
| アカウント名 (半角英数)                                                | 🔿 Individual 💿 Business                                                         | 名前                      | 名字                                                   |
| Please note: Account type and                                | d account name cannot be changed after                                          | Company / Organization* | Title*                                               |
| ine account has been created.                                | rease review drese carefully.                                                   | 例 ) Onkyo Tokki LTD.    | 例)Staff、Employee等                                    |
| Password*                                                    | Confirm Password*                                                               |                         |                                                      |
| パスワード (半角英数)                                                 | バスワードを再入力                                                                       | Address*                | Address Line 2                                       |
|                                                              |                                                                                 | 例 ) 10-1 Nihonbashi     | 例 ) Kodenma-cho, Chuo-ku                             |
|                                                              |                                                                                 | Citv*                   |                                                      |
| ~~~///                                                       |                                                                                 | 例)Tokyo                 |                                                      |
| ECURITY QUESTIONS                                            |                                                                                 | State (USA)             | Province (Outside USA)                               |
| lease choose two unique sec<br>our account, in case you forg | urity questions. These are used to recover<br>et your password:                 | (Select One) 選択不要       | <   選択不要                                             |
| ,, j, j                                                      |                                                                                 | Country*                |                                                      |
| ecurity Question 1*                                          | Security Question 2*                                                            | Japan                   | ~                                                    |
| What is your pets name?                                      | Where did you go to high sch                                                    |                         |                                                      |
|                                                              |                                                                                 | ZIP / Postal Code*      |                                                      |
| ecurity Answer 1*                                            | Security Answer 2*                                                              | 例)103-0001              |                                                      |
| Pochi                                                        | Kodenma high school                                                             |                         |                                                      |
|                                                              |                                                                                 | Phone Number*           | Phone Number (alternate)                             |
| - ュリティ対策のためにお好きな                                             | ↓質問を選択して                                                                        | 個)+8336397800           | 携帯雷話等(入力不要)                                          |

Create Account

全ての入力が完了しましたら"Create Account"をクリックしてください。 クリックしても次のページに進まない場合、Google Chrome等の翻訳機能をご使用されている方はそれらの機能を一旦オフにして再度お試しください。

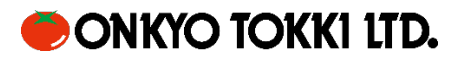

## ライセンスの登録方法

### 1. My rational アカウントの Software Licenses へ移動して+Register a New License をクリック

| •                                | Software Licenses + Register a New License                                | e  |
|----------------------------------|---------------------------------------------------------------------------|----|
| Account Details<br>Order History | You have no current version software licenses registered to this account. |    |
| Software Licenses                | Looking for an older version                                              | 1? |
| Downloads                        | ここをクリック Click here                                                        | •  |

2. テキストボックスにライセンス番号を入力し、Register License をクリック

| •                 | ← Go Back                                                                                      |
|-------------------|------------------------------------------------------------------------------------------------|
|                   | Register a New License                                                                         |
| Account Details   | Enter an existing Smaart license number and click [Register License].                          |
| Order History     | Please confirm that this is the account you wish to register the license to before proceeding. |
| Software Licenses | ここにライセンス番号を入力してください。 Register License                                                          |
| Downloads         |                                                                                                |

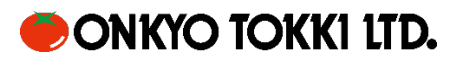

| 3. 下記の画面が表れ                                     | 示されれば、ライセンスの登録は                                                                    | は完了です                                                                                                    |                                                                                                    |                                                                                                    |                                              |  |
|-------------------------------------------------|------------------------------------------------------------------------------------|----------------------------------------------------------------------------------------------------|----------------------------------------------------------------------------------------------------|----------------------------------------------------------------------------------------------------|----------------------------------------------|--|
| •                                               | _                                                                                  |                                                                                                    |                                                                                                    |                                                                                                    |                                              |  |
| Account Details                                 | AVAILABLE INSTALLS                                                                 | DOWNLOAD AN                                                                                                    | ND INSTALL                                                                                                    |                                                                                                    |                                              |  |
| Order History<br>Software Licenses<br>Downloads | 0 out of 2 used<br>2 installs available<br>+ Purchase Additional Installs<br>これでライ | Windows Do<br>(v8.5.2.0, 17.0 MB,<br>Activation Instru<br>If Smaart detects a<br>program. Enter yo<br>page, along with y<br>てつこの登録<br>If you do not have | wnload<br>.exe file) (v8.5.2<br>ctions<br>In internet connection, you can<br>ur alpha-numeric Smaart licens<br>our account name and passwo<br>こここです。<br>an internet connection, click h | AacOS Download<br>.0, 25.0 MB, .dmg file<br>activate without leave<br>se code listed at the to<br>rd, to complete the a<br>ere to activate Smaa | )<br>op of this<br>ctivation.<br>rt offline. |  |
|                                                 | ACTIVE MACHINE DETAILS                                                             | S                                                                                                    |                                                                                                    |                                                                                                    |                                              |  |
|                                                 | ▼• Machine ID                                                                      | ✓▲ Computer Name                                                                                                    | <b>▼</b> ▲ Requestor                                                                                                    | ▼• Date                                                                                                    | Action                                       |  |
|                                                 |                                                                                    | Not installed on a                                                                                                    | ny machines yet                                                                                                    |                                                                                                    |                                              |  |
|                                                 | ← Return to License List                                                           |                                                                                                    |                                                                                                    |                                                                                                    |                                              |  |

※これらの作業を行う際はブラウザ(Google Chrome 等)の翻訳機能をオフにして行ってください

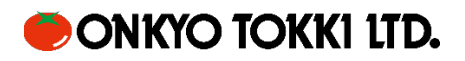